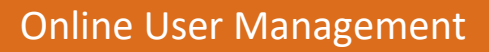

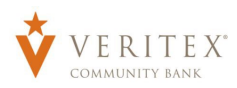

## **Creating New Online Users**

- 1. Select the 'Users' option under the 'Administration' menu.
- 2. Click the 'Add User' button to add a new online banking user.

|                  | User Mana    | agement                  |            |                              |                  |          |
|------------------|--------------|--------------------------|------------|------------------------------|------------------|----------|
|                  | ober mane    | Serrielle                |            |                              |                  |          |
|                  | Search Users |                          |            |                              |                  | Add User |
|                  | lless -      | Presell Addresses of     | 0.1-       |                              | t and to also at |          |
|                  | User ~       | Email Address ~          | Role       | Status ~                     | Last login ~     |          |
| Administration ^ | Adan Test    | anevarez@veritexbank.com | Cory Kelly | Active                       | 2 days ago       | Ø        |
| Users            | Cory Kelly   | ckelly@veritexbank.com   | Cory Kelly | Awaiting Activation Approval | 10 months ago    | Ø        |
| User Roles       |              |                          |            |                              |                  |          |

- 3. Enter all fields on the form. Login ID and Password requirements are listed on the right side of the screen.
- 4. Assign a User Role to the user.
- 5. Click the 'Save New User Details' button when done.
- 6. For added security you will be prompted to enter a Secure Access Code or Symantec Token code (if applicable).

**NOTE:** If the new user requires entitlements different than any existing user role, copy an existing user role, make the necessary changes and then assign to the new user.

| New User Deta                                                                   | ills          |                  |
|---------------------------------------------------------------------------------|---------------|------------------|
| PERSONAL DETAILS                                                                |               |                  |
| First Name                                                                      | Last Name     | Email Address    |
| Sample                                                                          | User          | sample@abc.com   |
| Phone Country                                                                   | Phone         |                  |
| United States                                                                   | (512)555-1234 |                  |
| LOGIN DETAILS                                                                   |               |                  |
|                                                                                 | Dassword      | Confirm Parsword |
| LOGIN DETAILS<br>Login ID<br>sampleuser                                         | Password      | Confirm Password |
| LOGIN DETAILS<br>Login ID<br>sampleuser<br>User Role                            | Password      | Confirm Password |
| LOGIN DETAILS<br>Login ID<br>sampleuser<br>User Role<br>Chief Financial Officer | Password      | Confirm Password |
| LOGIN DETAILS<br>Login ID<br>sampleuser<br>User Role<br>Chief Financial Officer | Password      | Confirm Password |

## **Existing Online Users**

1. Click the pencil icon next to an existing user to be updated.

| Search Users |                 |              |          | Add Us       |
|--------------|-----------------|--------------|----------|--------------|
| User 🔶       | Email Address 🗠 | Role         | Status 🛎 | Last login 🔺 |
| Billy Sample | billy@abc.com   | Billy Sample | Inactive | 0            |
| Bob Jones    | bob@abc.com     | Bob Jones    | Active   | I            |
| Bob Thomas   | bob@abc.com     | Bob Thomas   | Active   | Ø            |
| Cory Smith   | csmith@abc.com  | Cory Smith   | Active   | Ø            |

Questions? Call our customer support. Phone: 833-VERITEX (833-837-4839) or 469-443-9912 (Treasury Support: 972-349-6195) Revised 10/21/2024

1

2. Click 'Edit Status' to deactivate or reactivate an online user.

- a. Click 'Deactivate User' to disallow a user from logging in without completely deleting the user.
- b. Click 'Activate User' to reactivate an online user.
- Click the 'User Role' drop down menu to update the 'User Role' for a user. Click 'Update Role' upon completion. Note: The user role update will go into effect the upon the user's subsequent logon after the change has been made.
- 4. Click the ellipses (vertical dots) to unlock an online user.

## **NOTE:** The ellipses will only be clickable beside a locked user.

5. Click the 'Delete' button to delete the online user.

| User Details          |               |               |  |  |  |
|-----------------------|---------------|---------------|--|--|--|
| Status                |               |               |  |  |  |
| Active<br>Edit Status |               |               |  |  |  |
| PERSONAL DETAILS      |               |               |  |  |  |
| First Name            | Last Name     | Email Address |  |  |  |
| Bob                   | Jones         | bob@abc.com   |  |  |  |
| Phone Country         | Phone         |               |  |  |  |
| Lipited States        | (812)566-6666 |               |  |  |  |

| ctive                  |          |               |
|------------------------|----------|---------------|
|                        | Inactive |               |
| Cancel Deactivate User | Cancel   | Activate User |

| USER ROLE                 | Manage User Roles |                          |            |        |         |
|---------------------------|-------------------|--------------------------|------------|--------|---------|
| Controller<br>Update Role |                   | ~                        |            |        |         |
| USER LOGINS               |                   |                          |            |        |         |
| Login Name                | Channel           | Status                   | Last Logon |        | Actions |
| -bobjones123              | Internet          | Password Change Required |            |        | `₩ :    |
|                           |                   |                          |            |        |         |
|                           |                   |                          |            | Cancel | Delete  |